# Example on How to Configure SIP Trunk for your ITSP TDC Denmark

# Table of Contents

| Configuration Data                                 | 3  |
|----------------------------------------------------|----|
| Configuration Wizard                               | 4  |
| How to check the status of SIP connection with TDC | 12 |
| How to get Traces in case of problem               | 12 |
| Wireshark traces                                   | 12 |
| Internal traces                                    | 12 |
| Technical Data of TDC                              | 14 |

### Table of History

| Date       | Version | Changes                         |
|------------|---------|---------------------------------|
| 2016-07-18 | 1.0     | First version                   |
| 2016-09-28 | 1.1     | Page 3 and 4 marked with yellow |
| 2016-10-13 | 1.2     | Re-formatting of document       |

TDC SIP OpenScape Business V2

# **Configuration Data**

Information from ITSP TDC Denmark:

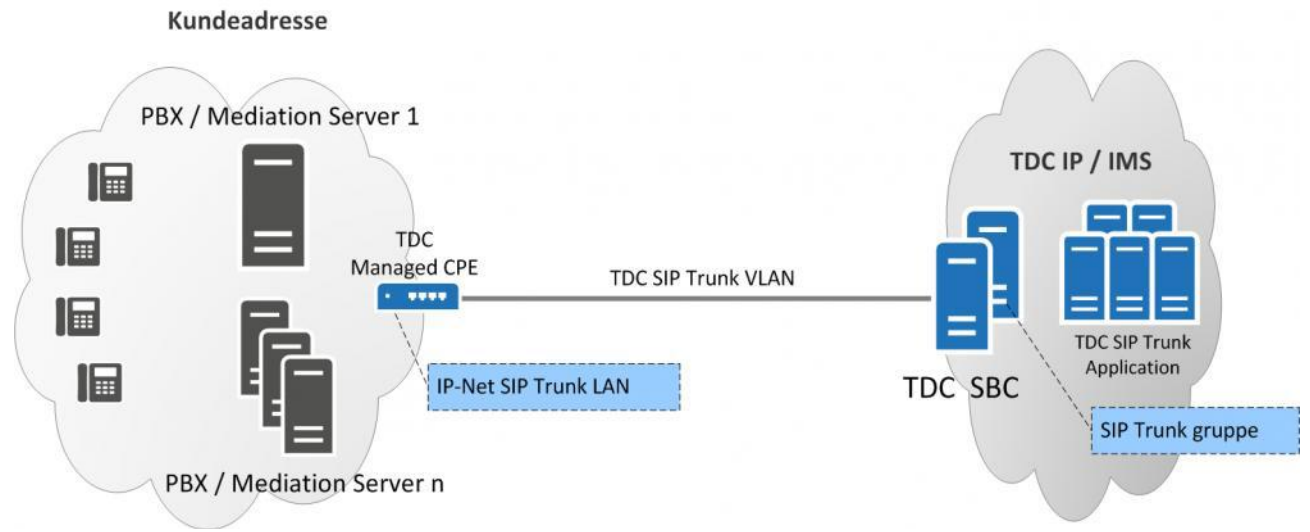

Note: That the following information be used by the technical person responsible for your solution.

#### Please check that the specified PBX type is correct:

| SIP Trunk LAN : 195.249.145.XX/29      | TDC SBC SIP/RTP : 195.249.145.X    |
|----------------------------------------|------------------------------------|
| PBX/Server IP : SIP port, RTP porte    | PBX type : SBC Peering             |
| 195.249.145.XX : 5060 UDP, 50000-60001 | SIP trunk gruppe ID : 12345678     |
|                                        | Password : Not Applicable          |
|                                        | SIP url Domæne : vk123456.hvoip.dk |
|                                        | SIP Trunk VPN : VRF12345           |

# **Configuration Wizard**

Setup of correct settings in Expert Mode

Before you go through the Internet Telephony Wizard, you should go to Expert Mode-VoiceGateway-Internet Telephony Service Provider. Then find provider TDC DK and edit the basic SIP data

Use the **SIP url Domæne** (e.g: vk123456.hvoip.dk ) for both Domain Name and IP Address(or Host name) for Provider Proxy. Save the changes

| Expert mode - Telephony Server        |                                          |                      |                                 |                                | X |
|---------------------------------------|------------------------------------------|----------------------|---------------------------------|--------------------------------|---|
| VHUI IGIGKUIT                         |                                          |                      |                                 |                                |   |
| Paritel Operateur                     | Internet Telephony Service Provider      |                      |                                 |                                |   |
| Peoplefone AG (CH)                    | Edit Internet Telephony Service Provider | Delete Inte          | rnet Telephony Service Provider | Add Internet Telephony Station |   |
| Peoplefone AG (DE)                    |                                          | B 11 N               | TRO DI                          |                                | - |
| Priority Telecom                      |                                          | Provider Name:       | JIDC DK                         |                                |   |
| Purtel                                |                                          | Enable Provider:     | Π                               |                                |   |
| QSC AG, IPfonie extended connect      | Provider Id                              | entifier in System:  |                                 |                                |   |
| QSC AG, IPfonie extended              |                                          |                      |                                 |                                |   |
| RoutIT                                |                                          | Domain Name:         | vk123456.hvoip.dk               |                                |   |
| Salzburg AG CableLink                 | -                                        | Franspor: protocol:  | udp 🔻                           |                                |   |
| Sewan Communications                  |                                          |                      |                                 |                                |   |
| Sipgate Trunking                      |                                          | Franspor: security:  | traditional (udp or tcp) 💌      |                                |   |
| ▶ Sipgate                             | Provider Registrar                       |                      |                                 |                                |   |
| Skype Connect                         |                                          | Use Registrar:       |                                 |                                |   |
| Slovak Telekom_VVN                    | IP Add                                   | ress / Host name:    |                                 |                                |   |
| SoTel with register                   |                                          |                      |                                 |                                |   |
| ▶ SoTel                               |                                          | Port:                | 5060                            |                                |   |
| SpeakUp                               | Reregistration Interva                   | al at Provider (sec) | 600                             |                                |   |
| ▶ Sunrise                             | Provider Proxy                           |                      |                                 |                                | - |
| Swisscom BCON                         | IP Add                                   | ress / Hast name:    | wk123456 bygin dk               |                                |   |
| Swisscom Enterprise SIP               |                                          | ress / risst fiame.  | WK123430.11V013.0K              |                                |   |
| Swisscom Smart Business Communication |                                          | Port:                | 5060                            |                                |   |
| Swisscom VoipGate                     | Provider Outbound Proxy                  |                      |                                 |                                |   |
| T-Mobile (NL)                         | Use                                      | Outbound Proxy:      |                                 |                                |   |
| ▶T-Mobile                             | hhA 9I                                   | ress / Host name:    | 0000                            |                                |   |
| ▶ Talk Talk                           |                                          |                      |                                 |                                |   |
| TDC DK                                |                                          | Port:                | þ                               |                                |   |
| ▶твс                                  | Provider Inhound Proxy                   |                      |                                 |                                |   |
| Telco Pack SA                         | U                                        | se Inbound Proxy:    |                                 |                                |   |
| Tele2 Austria                         | IP Add                                   | ress / Host name:    | 0.0.0.0                         |                                | _ |

Then it's easier to use the Internet Telephony Wizard Go to Setup-Wizards-Central Telephony-Internet Telephony

| UNIFY Harmonize OpenScape Busi |                                                                                                    |                          |  |  |  |
|--------------------------------|----------------------------------------------------------------------------------------------------|--------------------------|--|--|--|
|                                |                                                                                                    | tommy@system <u>Loqo</u> |  |  |  |
| Home Administrators Set        | Ip Expert mode Data Backup License Management Service Center                                                                     |                          |  |  |  |
| Setup                          |                                                                                                    |                          |  |  |  |
| ▼ Wizards                      | Central Telephony                                                                                                    | ()                       |  |  |  |
| Basic Installation             |                                                                                                    |                          |  |  |  |
| Telephones / Subscribers       | Edit Internet Telephony<br>Access parameters of the Internet Telephony Senice Provider (ITSP) e.g., user account, password, SIP  |                          |  |  |  |
| Central Telephony              | station number                                                                                                    | J                        |  |  |  |
| User Telephony                 | Fritt Voicemail                                                                                                    |                          |  |  |  |
| UC Suite                       | Access numbers for integrated voicemail. Set up of voicemail boxes                                                               |                          |  |  |  |
| Circuit                        | Edit Phone Book / Speed Dialing<br>Set up central speed-dial destinations for the system's internal phone book                   |                          |  |  |  |
|                                | Edit Multisite Management<br>Configuration of multi-ITSP connections                                                             |                          |  |  |  |
|                                | Edit Call Detail Recording<br>Set up call detail recording connection parameters for call detail applications                    |                          |  |  |  |
|                                | Editt Music on Hold / Announcements<br>Record new melodies and announcements for Music on Hold and announcement before answering |                          |  |  |  |

The overview page appears for entering the location data. The most flexible type of configuration is to enter the *Country code* only.

| Setup - Wizards                                           | - Central Teleph                            | ony - Internet T                         | elephony                                           |                                              |                         |             | × |
|-----------------------------------------------------------|---------------------------------------------|------------------------------------------|----------------------------------------------------|----------------------------------------------|-------------------------|-------------|---|
|                                                           |                                             |                                          |                                                    | Over                                         | view                    |             |   |
| Note: changes done<br>Note: At least the c<br>PABX number | e in expert mode m<br>onfiguration of the ' | ust be reviewed/re<br>Country code' is n | peated after running the<br>eeded for features suc | rough the wizard.<br>h as 'Internet telephor | ıy' and 'MeetMe confere | ence'.      |   |
|                                                           |                                             |                                          |                                                    | Country code:                                | 45                      | (mandatory) |   |
|                                                           |                                             |                                          |                                                    | Local area code:                             |                         | (optional)  |   |
|                                                           |                                             |                                          |                                                    | PABX number:                                 |                         | (optional)  |   |
|                                                           |                                             |                                          |                                                    |                                              |                         |             |   |
|                                                           |                                             |                                          |                                                    |                                              |                         |             |   |
|                                                           |                                             |                                          |                                                    |                                              |                         |             |   |
|                                                           |                                             |                                          |                                                    |                                              |                         |             |   |
|                                                           |                                             |                                          |                                                    |                                              |                         |             |   |
|                                                           |                                             |                                          |                                                    |                                              |                         |             |   |
|                                                           |                                             |                                          |                                                    |                                              |                         |             |   |
|                                                           |                                             |                                          |                                                    |                                              |                         |             |   |
|                                                           |                                             |                                          |                                                    |                                              |                         |             |   |
|                                                           |                                             |                                          |                                                    |                                              |                         |             |   |
|                                                           |                                             |                                          |                                                    |                                              |                         |             |   |
|                                                           |                                             |                                          |                                                    |                                              |                         |             |   |
|                                                           |                                             |                                          |                                                    |                                              |                         |             |   |
| Help                                                      | Abort                                       | Back                                     | OK & Next                                          |                                              |                         |             |   |

Chose *Denmark* and activate provider TDC. Then click Edit

| Setup - Wizards · | etup - Wizards - Central Telephony - Internet Telephony                                                                                             |                                     |  |  |  |
|-------------------|----------------------------------------------------------------------------------------------------|-------------------------------------|--|--|--|
|                   | Provider configuration and activation for Internet Telephony                                                                                        |                                     |  |  |  |
| Note: changes don | No call via Internet:  Country specific view:  Denmark Vote: changes done in expert mode must be reviewed/repeated after running through the warard |                                     |  |  |  |
|                   | Activate Provider                                                                                                    | Internet Telephony Service Provider |  |  |  |
| Add               |                                                                                                    | Other Provider                      |  |  |  |
| Edit              |                                                                                                    | COLT UK & Europe                    |  |  |  |
| Edit              |                                                                                                    | COLT VPN                            |  |  |  |
| Edit              |                                                                                                    | Global Connect                      |  |  |  |
| Edit              |                                                                                                    | Skype Connect                       |  |  |  |
| Edit              |                                                                                                    | TDC DK                              |  |  |  |
| Edit              |                                                                                                    | Uni-tel A/S                         |  |  |  |
| Edit              |                                                                                                    | Verizon                             |  |  |  |
| Edit              |                                                                                                    | Vodafone Anlagenanschluss R3        |  |  |  |
|                   |                                                                                                    |                                     |  |  |  |
|                   |                                                                                                    |                                     |  |  |  |
|                   |                                                                                                    |                                     |  |  |  |
|                   |                                                                                                    |                                     |  |  |  |
|                   |                                                                                                    |                                     |  |  |  |
|                   |                                                                                                    |                                     |  |  |  |
| Help              | Abort Back                                                                                                    | OK & Next Display Status            |  |  |  |

### Click Add

| Setup - Wizards - | Central Telephony | - Internet Tel | ephony    | 8                                   |
|-------------------|-------------------|----------------|-----------|-------------------------------------|
|                   |                   |                | Inte      | ernet Telephony Stations for TDC DK |
|                   | <b>`</b>          |                |           | Name of Internet Telephony Station  |
| Add               |                   |                |           | New Internet Telephony Station      |
|                   |                   |                |           |                                     |
|                   |                   |                |           |                                     |
|                   |                   |                |           |                                     |
|                   |                   |                |           |                                     |
|                   |                   |                |           |                                     |
|                   |                   |                |           |                                     |
|                   |                   |                |           |                                     |
|                   |                   |                |           |                                     |
|                   |                   |                |           |                                     |
|                   |                   |                |           |                                     |
|                   |                   |                |           |                                     |
|                   |                   |                |           |                                     |
|                   |                   |                |           |                                     |
|                   |                   |                |           |                                     |
|                   |                   |                |           |                                     |
|                   |                   |                |           |                                     |
|                   |                   |                |           |                                     |
|                   |                   |                |           |                                     |
| Help              | Abort             | Back           | OK & Next |                                     |

Authorization name, Password (and Confirm Password) are not used with this provider. So leave them empty.

For Internet Telephony Station, use any number from the DID range provided by ITSP (e.g:88776655) For Default Number, you can use any number from the DID range provided by ITSP. (e.g:88776655). MEX Number is not used.

| Setup - Wizards - Central Telephony - Internet Telephony                                                                                                    |  |  |  |  |
|----------------------------------------------------------------------------------------------------|--|--|--|--|
| Internet Telephony Station for TDC DK                                                                                                    |  |  |  |  |
| Internet telephony station:<br>88776655<br>Authorization name:<br>Password:<br>Confirm Password:<br>Use public number (DID)<br>Use public number (DID)                                                                                                    |  |  |  |  |
| Use internal number (Callno) / Single entries O<br>Use internal number (Callno) / Range entry O<br>If using 'configurable clip' you have to change the configuration to 'Use public number (DID)' here!<br>Changing trunk parameters in case of internal subscriber no. is not allowed!                                                                                                    |  |  |  |  |
| Default Number: 188776655<br>MEX Number:                                                                                                    |  |  |  |  |
| Default Number<br>ITSP as primary CO access<br>Enter one of the call numbers supplied by your network provider here. This will be used in outgoing calls as the calling party number in case no other number is available for the respective call.<br>All call numbers supplied by your network provider are to be entered within the trunk and telephones configuration (DID field) primary CO access.<br><b>MEX Number</b><br>To use the feature Mobile Extension (MEX) you have to enter a MEX number here. An entered MEX number will only be stored if the ITSP is marked as 'active'.<br>For use of MEX it is also necessary to configure a DISA number. |  |  |  |  |
|                                                                                                    |  |  |  |  |
| Help         Abort         Back         OK & Next         Delete Data                                                                                                    |  |  |  |  |

### Click OK & Next

| Setup - Wizards | - Central Telephony - Internet Telephony |
|-----------------|------------------------------------------|
|                 | Internet Telephony Stations for TDC DK   |
|                 | Name of Internet Telephony Station       |
| Edit            | 88776655                                 |
|                 |                                          |
|                 |                                          |
|                 |                                          |
|                 |                                          |
|                 |                                          |
|                 |                                          |
|                 |                                          |
|                 |                                          |
|                 |                                          |
|                 |                                          |
|                 |                                          |
|                 |                                          |
|                 |                                          |
|                 |                                          |
|                 |                                          |
|                 |                                          |
|                 |                                          |
|                 |                                          |
| Help            | Abort Back OK & Next                     |

Click OK & Next

| Setup - Wizards - Central Telephony - Internet       | <b>Felephony</b>                                 |                                  | E                                     |  |  |
|------------------------------------------------------|--------------------------------------------------|----------------------------------|---------------------------------------|--|--|
| Call Number Assignment for TDC DK                    |                                                  |                                  |                                       |  |  |
| Name of Internet Telephony Station                   | Internet Telephony Phone Number                  | Direct inward dialing            | Use as PABX number for outgoing calls |  |  |
| In order to complete the configuration please verify | that the relevant user DIDs are set in stations. | (Telephones / Subscribers config | uration)                              |  |  |
|                                                      |                                                  |                                  |                                       |  |  |
|                                                      |                                                  |                                  |                                       |  |  |
|                                                      |                                                  |                                  |                                       |  |  |
|                                                      |                                                  |                                  |                                       |  |  |
|                                                      |                                                  |                                  |                                       |  |  |
|                                                      |                                                  |                                  |                                       |  |  |
|                                                      |                                                  |                                  |                                       |  |  |
|                                                      |                                                  |                                  |                                       |  |  |
|                                                      |                                                  |                                  |                                       |  |  |
|                                                      |                                                  |                                  |                                       |  |  |
|                                                      |                                                  |                                  |                                       |  |  |
|                                                      |                                                  |                                  |                                       |  |  |
|                                                      |                                                  |                                  |                                       |  |  |
|                                                      |                                                  |                                  |                                       |  |  |
| Help Abort Back                                      | OK & Next                                        |                                  |                                       |  |  |

### Click OK & Next

| Setup - Wizards - | tup - Wizards - Central Telephony - Internet Telephony       |                                         |  |  |  |  |
|-------------------|--------------------------------------------------------------|-----------------------------------------|--|--|--|--|
|                   |                                                              |                                         |  |  |  |  |
|                   | Provider configuration and activation for Internet Telephony |                                         |  |  |  |  |
|                   |                                                              | No colluis Internet:                    |  |  |  |  |
|                   |                                                              | No cali via internet:                   |  |  |  |  |
| Note: changes don | e in expert mode must be reviewed/repe                       | eated after running through the wizard. |  |  |  |  |
|                   | Activate Provider                                            | Internet Telephony Service Provider     |  |  |  |  |
| Add               |                                                              | Other Provider                          |  |  |  |  |
| Edit              |                                                              | COLT UK & Europe                        |  |  |  |  |
| Edit              |                                                              | COLT VPN                                |  |  |  |  |
| Edit              |                                                              | Global Connect                          |  |  |  |  |
| Edit              |                                                              | Skype Connect                           |  |  |  |  |
| Edit              |                                                              | TDC DK                                  |  |  |  |  |
| Edit              |                                                              | Uni-tel A/S                             |  |  |  |  |
| Edit              |                                                              | Verizon                                 |  |  |  |  |
| Edit              |                                                              | Vodafone Anlagenanschluss R3            |  |  |  |  |
|                   |                                                              |                                         |  |  |  |  |
|                   |                                                              |                                         |  |  |  |  |
|                   |                                                              |                                         |  |  |  |  |
|                   |                                                              |                                         |  |  |  |  |
|                   |                                                              |                                         |  |  |  |  |
|                   |                                                              |                                         |  |  |  |  |
| Hala              | Abart Rect                                                   | OV 8 Hard                               |  |  |  |  |
| Help              | Abort Back                                                   | UK & Next UISplay Status                |  |  |  |  |

Click OK & Next

### Define bandwidth and number of Trunks

Enter the upstream information and the number of lines

| Setup - Wizards - Central Telephony - Internet Telephony                                                         |                                           |                                 |                         |                                                |  |  |  |
|----------------------------------------------------------------------------------------------------|-------------------------------------------|---------------------------------|-------------------------|------------------------------------------------|--|--|--|
|                                                                                                    | O atting a fact late                      | an at Talanka and               |                         |                                                |  |  |  |
|                                                                                                    | Settings for Inte                         | ernet Telephony                 |                         |                                                |  |  |  |
| Simultaneous Internet Calls                                                                                      |                                           |                                 |                         |                                                |  |  |  |
| Available Lines for ITSP: 193                                                                                    |                                           |                                 |                         |                                                |  |  |  |
| Please enter in field 'Upstream up to (Kbit/sec)' the Upstre<br>Upstream up to (Kbps) = 512                      | eam of your Internet connection communic  | ated by your Provider. You have | e typed in              |                                                |  |  |  |
| in the 'Change Feature> Internet Telephony' Assistant.<br>will need to reduce this number of simultaneous calls. | This upstream allows you to conduct up to | 4 Internet phone calls simultar | eously. If the call qua | lity deteriorates due to the network load, you |  |  |  |
| The number of simultaneous Internet Calls also depends                                                           | on the licensing                          |                                 |                         |                                                |  |  |  |
|                                                                                                    | Upstream up to (Kbps):                    | 512                             |                         |                                                |  |  |  |
|                                                                                                    | Number of Simultaneous Internet Calls: 4  |                                 | Distribute Lines        |                                                |  |  |  |
|                                                                                                    |                                           |                                 |                         |                                                |  |  |  |
| Line assignment                                                                                                  |                                           |                                 | I                       |                                                |  |  |  |
| Internet Telephony Service Provider                                                                              | Configur                                  | ed Lines                        | Assigned Lines          |                                                |  |  |  |
| TDC DK                                                                                                    | C                                         | )                               | 4                       |                                                |  |  |  |
|                                                                                                    |                                           |                                 |                         |                                                |  |  |  |
|                                                                                                    |                                           |                                 |                         |                                                |  |  |  |
|                                                                                                    |                                           |                                 |                         |                                                |  |  |  |
|                                                                                                    |                                           |                                 |                         |                                                |  |  |  |
|                                                                                                    |                                           |                                 |                         |                                                |  |  |  |
|                                                                                                    |                                           |                                 |                         |                                                |  |  |  |
|                                                                                                    |                                           |                                 |                         |                                                |  |  |  |
|                                                                                                    |                                           |                                 |                         |                                                |  |  |  |
|                                                                                                    |                                           |                                 |                         |                                                |  |  |  |
|                                                                                                    |                                           |                                 |                         |                                                |  |  |  |
|                                                                                                    |                                           |                                 |                         |                                                |  |  |  |
|                                                                                                    |                                           |                                 |                         |                                                |  |  |  |
|                                                                                                    |                                           |                                 |                         |                                                |  |  |  |
|                                                                                                    |                                           |                                 |                         |                                                |  |  |  |

#### Special phone numbers

In this dialog it is possible to route special phone numbers. When special phone numbers are not supported over the ITSP route it is possible to change this here.

| - Wizards - Central Telephony - Interne       | et Telephony                                    |                                   |
|-----------------------------------------------|-------------------------------------------------|-----------------------------------|
|                                               |                                                 |                                   |
|                                               | Special phone numbers                           |                                   |
|                                               |                                                 |                                   |
| e make sure that all special call numbers are | supported by the selected provider without fail |                                   |
|                                               |                                                 |                                   |
| Special phone number                          | Dialed digits                                   | Dial over Provider                |
| 1                                             | 0C112                                           | TDC DK $\sim$                     |
| 2                                             |                                                 | TDC DK 🗸                          |
| 3                                             |                                                 | TDC DK 🗸                          |
| 4                                             |                                                 | TDC DK ${\scriptstyle\checkmark}$ |
| 5                                             |                                                 | TDC DK 🗸                          |
| 6                                             |                                                 | TDC DK 🗸                          |
| 7                                             |                                                 | TDC DK 🗸                          |
| 8                                             |                                                 | TDC DK 🗸                          |
| 9                                             |                                                 | TDC DK 🗸                          |
| 10                                            |                                                 | TDC DK 🗸                          |
| 11                                            |                                                 | TDC DK ~                          |
| 12                                            |                                                 | TDC DK ~                          |
| 13                                            |                                                 | TDC DK 🗸                          |
| 14                                            |                                                 | TDC DK ~                          |
|                                               |                                                 |                                   |

After this status page two more dialogs with "Exchange Line Seizure" and an overview with all configured "Outside line Seizure" are displayed.

### Configure DID

|                  |                   |           | Select a station | on -LAN Phone   | s/WLAN Phones |      |            |           |                     |
|------------------|-------------------|-----------|------------------|-----------------|---------------|------|------------|-----------|---------------------|
| Take DID from ch | anged call number |           |                  |                 |               |      |            |           |                     |
| Callno           | First Name        | Last Name | Name             | DID             | Туре          |      | Fax Callno | Fax DID   | Class               |
|                  |                   |           |                  |                 |               | ~    |            |           |                     |
| 100              | Andoro            | And       | Andore And       | 44221890        | System Client |      | 0.9        | 44221999  | Internations        |
| 100              | Din               | And       | Dip And          | 44221050        | System Client | ~ 0. | 50         | 44221030  | Internations        |
| 101              | Ran               | And       | Ran And          | 44221031        | System Client |      |            |           | Internationa        |
| 102              | Rup               | And       | Rup And          | 44221893        | System Client |      |            |           | Internations        |
| 104              | Joakim            | Von And   | Joakim Von And   | 44221894        | System Client |      |            | -         | Internationa        |
| 105              | Andersine         | And       | Andersine And    | 44221895        | SIP Client    | ~ -  |            | -         | Internationa        |
| 106              | Bedstemor         | And       | Bedstemor And    | -               | System Client | ~-   |            | -         | Internationa        |
| 107              | -                 | -         | -                | -               | No Port       | ~ -  |            | -         | Internationa        |
| 108              | -                 | -         | -                | 108             | No Port       | ~ -  |            | -         | Internationa        |
| 109              | -                 | -         | -                | 109             | No Port       | ~ -  |            | -         | Internationa        |
| 110              | -                 | -         | -                | 110             | No Port       | ~ -  |            | -         | Internationa        |
| 111              | -                 | -         | -                | 111             | No Port       | ~ -  |            | -         | Internationa        |
| 112              | -                 | -         | -                | 112             | No Port       | ~ -  |            | -         | Internations        |
| 113              | -                 | -         | -                | 113             | No Port       | ~ -  |            | -         | Internationa        |
| 114              | -                 | -         | -                | 114             | No Port       | ~ -  |            | -         | Internationa        |
| 115              | -                 | -         | -                | 115             | No Port       | ~ -  |            | -         | Internationa        |
| 116              | -                 | -         | -                | 116             | No Port       | ~ -  |            | -         | Internationa        |
| 117              | -                 | -         | -                | 117             | No Port       | ~ -  |            | -         | Internationa        |
| 118              | -                 | -         | -                | 118             | No Port       | ~ -  |            | -         | Internationa        |
| 119              | -                 | -         | -                | 119             | No Port       | ~ -  |            | -         | Internationa        |
| ge 1 of 81       |                   |           | H 4              | 1 2 3 4 5 6 Z 8 |               |      |            | Items per | ><br>page <u>10</u> |

### <u>Multisite</u>

Multisite no possible in Denmark, we do not use area code.

# How to check the status of SIP connection with TDC

### **ITSP Status**

Call the ITSP service department, no web page or other available for technician and customer.

#### **ITSP OpenScape Business**

Service center-Diagnostics-Event Viewer Service center-Diagnostics-Status-ITSP Status (You can also restart the ITSP Here).

### How to get Traces in case of problem

#### Wireshark traces

A Wireshark trace helps you to analyses SIP issues very easily. It is possible to start traces on the system which can be analyzed via Wireshark.

Expert mode / maintenance / traces

TCP Dump: Create max. 5 files with PCAP which can be downloaded afterwards and opened in Wireshark.

Rpcap Daemon: Will start the rpcap daemon and open a server port which allows direct remote access from protocol analyzers like Wireshark.

| Expert mode - Maintenance  |                                               | 3                                        |  |  |  |
|----------------------------|-----------------------------------------------|------------------------------------------|--|--|--|
| Traces                     | TCP Dump                                      |                                          |  |  |  |
| Trace Format Configuration | TCP Dump State                                |                                          |  |  |  |
| Trace Output Interfaces    |                                               |                                          |  |  |  |
| Trace Log                  |                                               | Start TCP Dump                           |  |  |  |
| Digital Loopback           |                                               |                                          |  |  |  |
| Customer Trace Log         | TCP Dump Status; undefined / no capture (0)   | Stop TCP Dump                            |  |  |  |
| M5T Trace Components       |                                               |                                          |  |  |  |
| Secure Trace               |                                               | Cleanup TCP Dump                         |  |  |  |
| Call Monitoring            |                                               |                                          |  |  |  |
| License Component          |                                               |                                          |  |  |  |
| Trace Profiles             | Currently no TCP Dump capture file available. |                                          |  |  |  |
| Trace Components           | Please create one via "Start TCP Dump".       |                                          |  |  |  |
| TCP Dump                   |                                               |                                          |  |  |  |
| rpcap Daemon               |                                               |                                          |  |  |  |
|                            | ⊠auto refresh                                 | Seconds until next automatic refresh: 59 |  |  |  |

#### Internal traces

For a better analysis of problems internal system traces will be needed. Trace profiles are already preconfigured to make it easier to capture internal traces.

When issues with ITSP occurs, the following trace profiles should be activated:

- Basic
- Voice\_Fax\_Connection
- SIP\_Interconnection\_Subscriber\_ITSP

In case there are issues with the registration of an ITSP the following trace profile should also be activated.

SIP\_Registration

|      | - 9 vour enter                | orise                               | OpenScape Business A                                                                                                    |
|------|-------------------------------|-------------------------------------|----------------------------------------------------------------------------------------------------|
| vice | Center - Diagnostic:<br>State | s - Trace<br>ConA_application       | connections to external applications or wong functionality. Application                                                                                                    |
|      | Start                         | Display_problems                    | The displayed texts are incorrect, missing or appear after a delay. This applies to all device types with a display.                                                                                                    |
|      | Start                         | Feature_Service_activation          | Issues with feature/service (de-)activation via service code or menu option.                                                                                                    |
|      | Start                         | Gateway_Stream_detailed             | Detailed analysis of issues with missing payload in calls between IP and<br>TDM, e.g. SIP trunk to UPDE phone or TDM trunk to IP phone. High<br>influence on the system performance.                                                                                                    |
|      | Start                         | Gateway_Stream_overview             | Issues with missing payload in calls between IP and TDM, e.g. SIP trunk to UPDE phone or TDM trunk to IP phone. Overview only, but low influence on the system performance.                                                                                                    |
|      | Start                         | IP_Interfaces                       | Issues with system IP interfaces; , i.e. WAN, LAN or Admin.                                                                                                    |
|      | Start                         | License_problem                     | Issues with licensing, e.g. with license configuration or evaluation.                                                                                                    |
|      | Start                         | Network_Call_Routing_LCR            | Issues with alive monitoring in between nodes, LCR dialrules or unreachable destinations.                                                                                                    |
|      | Start                         | Peripheral_cards                    | Issues with the initialization or startup of peripheral cards.                                                                                                    |
|      | Start                         | RAS_or_Internal_access              | Shall be combined with the IP_Interfaces profile for detailed analysis of<br>issues with remote administration (RAS) or internet access.                                                                                                    |
|      | Start                         | Ressources_MOH_Conferencing         | Issues with music on hold or conferencing.                                                                                                    |
|      | Stop                          | SIP_Interconnection_Subscriber_ITSP | Shall be combined with the voice_fax_connection profile for detailed analysis<br>of issues with SIP phones, access points, ITSP interfaces or SIP<br>interconnections, e.g. calls to or from ITSP/SIP are not signaled at phones,<br>DTMF or fax cannot be sent or received via ITSP/SIP interconnections.                                                                    |
|      | Start                         | SIP_Registration                    | ITSP / SIP-nodes / SIP-phones / SIP-access points cannot register or lose<br>registration.                                                                                                    |
|      | Start                         | Smart_VM                            | Shall be combined with the voice_fax_connection profile for detailed analysis<br>of issues with Smart Voicemail.                                                                                                    |
|      | Start                         | UC_Smart                            | Shall be combined with the voice_fax_connection profile for detailed analysis<br>of issues with UC Smart.                                                                                                    |
|      | Stop                          | Voice_Fax_connection                | Issues with voice or fax connections, e.g. missing or distorted connections,<br>wrong LED signals, interrupted calls or faxes, user cannot take or answer<br>call, call not miging at phone, no ringback tone. This trace profile is enabled<br>by default (factory settings). It may be combined with interface specific<br>profiles depending on the involved device types. |
|      | Start                         | VPN                                 | Issues with VPN connections, e.g. connection disrupted, unable to import or<br>generate SSL certificate (.crt), certificate revocation list (.crt), peer certificate <b>(</b><br>(.pkcs12) for VPN, unable to import or generate SPE certificate.                                                                                                    |
|      |                               |                                     | lanuar with the ownest made of the 18/ah haved Assistant a x date not                                                                                                    |

The relevant traces can be downloaded via Service Center – Diagnostics-Trace menu.

# Technical Data of TDC

A SIP INVITE may exceed standard MTU size on TDC Managed CPE and can be sent fragmented. You must therefore ensure that your equipment supports defragmentation.

#### Examples of SIP signaling connection. TDC SIP Trunk:

#### Example of SIP OPTIONS sent from TDC SBC:

OPTIONS sip:ping@sa1-VK123456.hvoip.dk:5060;transport=udp SIP/2.0

... To: sip:ping@sa1-VK123456.hvoip.dk

...

From:<sip:ping@195.249.145.X>;tag=0cc...

#### Example of SIP OPTIONS sent to TDC SBC:

OPTIONS sip:195.249.145.X SIP/2.0

FROM: <sip:lyncsbc01.blah.net:5060;... TO: <u>sip:195.249.145.X</u>

### Example of SIP INVITE sent from TDC SBC:

INFO: It can be fully canonical or normal Danish numbering plan with 8-digit map, the traces below are just examples. (Normal Danish plan is used in certification with OSBiz)

INVITE sip:+ 458752\*\*\*\*@VK123456.hvoip.dk:5060 SIP/2.0

... To: "Ole Olsen"<sip:+458752\*\*\*\*@VK123456.hvoip.dk>;cscf From: <sip:+4570909090@\*\*\*.243.25.\*\*\*:5060;user=phone>;tag=41...-

... Contact: sip:195.249.145.X:5060;transport=udp

Example of SIP INVITE sent from the customer at TDC SBC:

INVITE sip:+4570909090@lyncsbc01.blah2.blah.blah.net;user=phone SIP/2.0

FROM: "Olsen, Ole"<sip:+4458752\*\*\*\*@blah1.blah.blah.net;user=phone>;... TO: sip:+4570909090@lyncsbc01.blah2.blah.blah.net;user=phone

| Service offering with                              | Nee /wee                 |  |  |
|----------------------------------------------------|--------------------------|--|--|
| single numbers / range of numbers                  | ies/yes                  |  |  |
| Transport                                          |                          |  |  |
| UDP / TCP / TLS / IPSec Tunnel *                   | Yes / Yes** / no / no    |  |  |
| Codecs                                             |                          |  |  |
| G.711 a-law                                        | yes (Sample rate = 20ms) |  |  |
| G.711 μ-law                                        | yes (Sample rate = 20ms) |  |  |
| G.729A                                             | yes (Sample rate = 20ms) |  |  |
| Fax                                                |                          |  |  |
| T.38 / G.711 based fax                             | Yes / Yes                |  |  |
| DTMF transmission                                  |                          |  |  |
| RFC2833 / Inband / INFO*                           | Yes / Yes / Yes          |  |  |
| Security                                           |                          |  |  |
| Authentication (e.g. Digest Authentication, other) | Digest Authentication    |  |  |
| Special Features                                   |                          |  |  |

| Does ITSP perform Session refresh / Session supervision by sending:<br>Sessiontimer - UPDATE / Sessiontimer - reINVITE / OPTIONS / INFO | Yes / Yes / Yes / - |
|----------------------------------------------------------------------------------------------------|---------------------|
| Proxy or B2BUA, Media handling                                                                                                    | B2BUA               |
| Forking                                                                                                    | no                  |
| Transfer with REFER *                                                                                                    | Yes                 |
| * not supported by OpenScape Business                                                                                                   |                     |

\*\*: The transport protocol may be either TCP or UDP, but UDP is preferred and this is the way TDC certified with OSBiz.